Acesso ao Portal do Servidor – Dados Funcionais:

1º Entrar no site <u>www.marilia.sp.gov.br</u>

2º Entre na aba Serviços > Portal do Servidor > Dados Funcionais

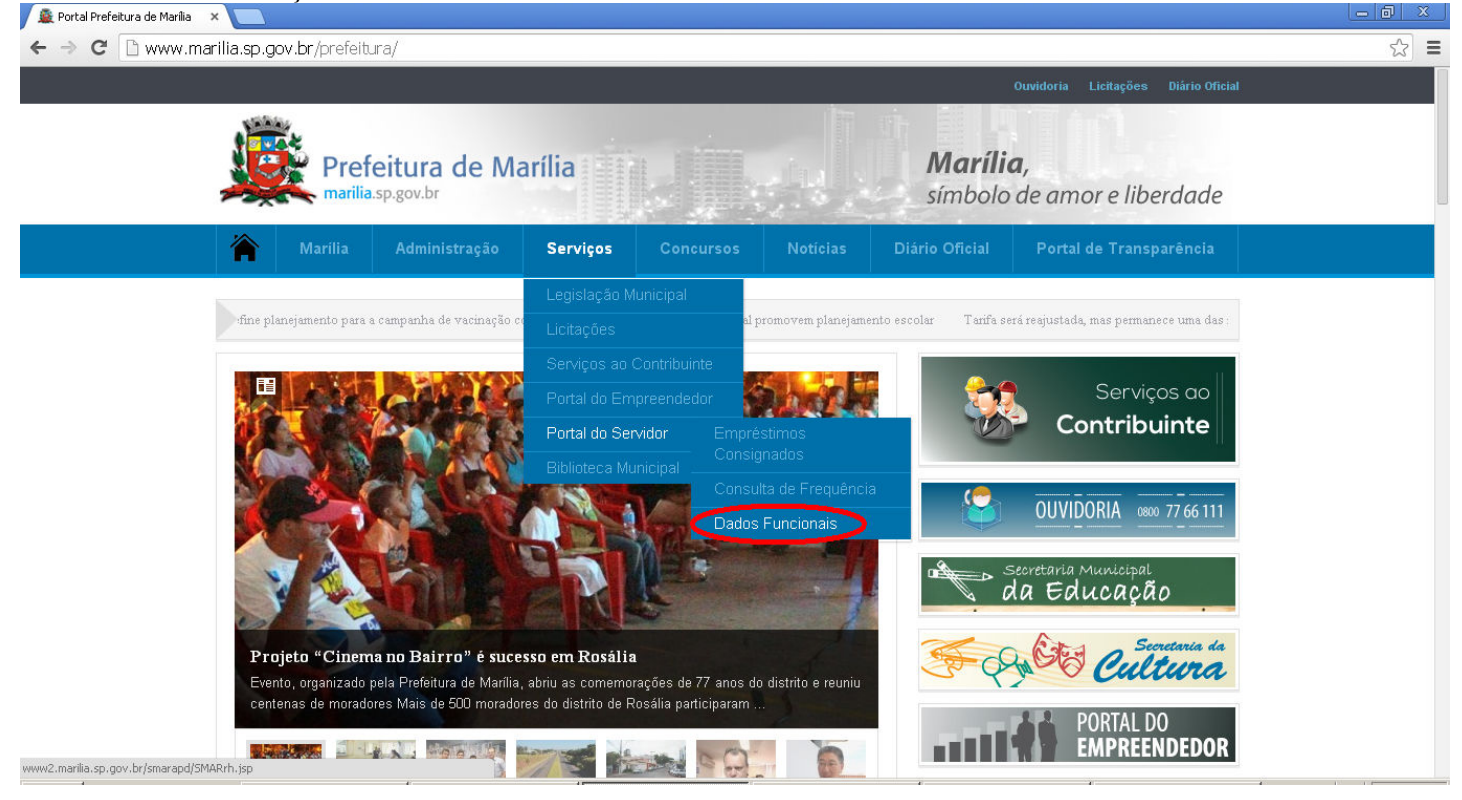

## 3º Digite o seu número de matrícula sem o dígito

| 🖊 🏛 Portal Prefeitura de Marilia 🛛 x 🛛 🛃 ::: Prefeitura Municipal de Mi 🗙 🦲 |    | × |
|-----------------------------------------------------------------------------|----|---|
| C www2.marilia.sp.gov.br/smarapd/SMARrh.jsp                                 | 52 | Ξ |

| 🎉 Marília.SP                                                                       |                                          |             |
|------------------------------------------------------------------------------------|------------------------------------------|-------------|
| Utilize o formulari<br>Matricula :<br>Usuário :<br>Senha :<br>Data de nascimento : | o abaixo para logar no sistema           | 🗸 Confirmar |
| Imagem :<br>Esqueci minha senha                                                    | wgint<br>Não consigo visualizar a imagem | 🗙 Cancelar  |

## 4º Aperte a tecla TAB (é a segunda tecla abaixo do ESC)

| 5º O campo "Usuário" será preenchido automaticamente                  |              |
|-----------------------------------------------------------------------|--------------|
| 👰 Portal Prefeitura de Marilia 🗙 💐 .:: Prefeitura Municipal de M. 🗙 🔲 | - 0 X        |
| ← → C 🗋 www2.marilia.sp.gov.br/smarapd/SMARrh.jsp                     | \$2 <b>Ξ</b> |
|                                                                       |              |

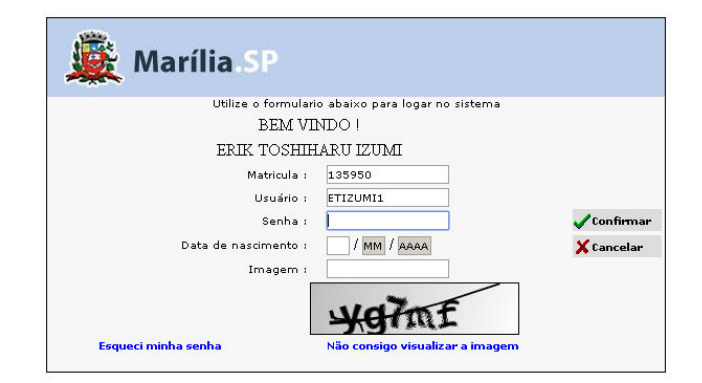

## 6° Clique em "Esqueci minha senha"

Portal Prefeitura de Marilia 
X
Refeitura Municipal de M 
X
C
O
Www2.marilia.sp.gov.br/smarapd/SMARrh.jsp

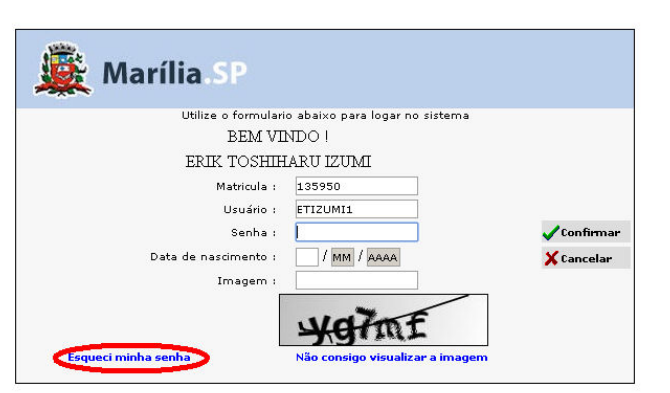

☆ =

7º Preencha o formulário com o seu CPF, data de nascimento, e nome da mãe. Clique em "Enviar senha" OBS: Caso você receba a mensagem de email não cadastrado, entre em contato com o RH da prefeitura, e efetue o cadastro de seu email.

| 🚊 Portal Prefeitura de Marília 🛛 🗙 | 🔀 .:: Prefeitura Municipal de Mi 🗙 🔽                                 |     |
|------------------------------------|----------------------------------------------------------------------|-----|
| ← → C 🗋 www2.mar                   | ilia.sp.gov.br/smarapd/loginWeb.jsp?execobj=RFPW00003&matri=135950   | ☆ = |
|                                    | Segunda-feira, 10 de Março de 2014, Usuário: Admin                   |     |
|                                    | Confirmação de dados cadas da so reenvio da sua senha:               |     |
|                                    | CPF: Data de nascimento:                                             |     |
|                                    | Selecione o nome da sua mãe<br>UMITE<br>JULITA<br>DER CILIA<br>MARIA |     |
|                                    |                                                                      |     |

9° Aguarde o recebimento de nova senha em seu email

10° Acesse novamente o portal do servidor e utilize a senha recebida em seu email; preencha o dia, mês ou ano de nascimento, copie o conjunto de letras e números que aparecerem na imagem e clique em confirmar.

| 🖉 Portal Prefeitura de Marília 🗙 🛛 📈 💠 Prefeitura Municipal de Ma X 🔛 |     |
|-----------------------------------------------------------------------|-----|
| ← → C 🗋 www2.marilia.sp.gov.br/smarapd/SMARrh.jsp                     | ☆ = |
|                                                                       |     |

| 🎉 Marília SP         |                                 |             |
|----------------------|---------------------------------|-------------|
| Utilize o formulari  | o abaixo para logar no sistema  |             |
| BEM VI               | NDO I                           |             |
| ERIK TOSHIH          | IARU IZUMI                      |             |
| Matricula :          | 135950                          |             |
| Usuário :            | ETIZUMI1                        |             |
| Senha :              | •••••                           | 🗸 Confirmar |
| Data de nascimento : | / MM / 1985                     | 🗙 Cancelar  |
| Imagem :             | yg7mf                           |             |
|                      | Yame                            |             |
| Esqueci minha senha  | Não consigo visualizar a imagom |             |

11° Cadastre nova senha.

Pronto você já tem acesso ao Portal do Servidor.